| <b>Course Name : Computer Application</b> |                                                                                                    | Final Term exam    |
|-------------------------------------------|----------------------------------------------------------------------------------------------------|--------------------|
| in Civil Engineering                      |                                                                                                    |                    |
| Couse Code: CIE 405                       |                                                                                                    | Date: 31/5/2023    |
| Level: 4 <sup>th</sup> level              |                                                                                                    | Time: 3.0 hours    |
| Department: Civil Engineering             | and the second second sec | No of questions: 3 |
| Term No :2                                | Total marks = 60                                                                                                    | No of pages: 2     |

Solve all questions, clear and arranged answer is required, assume any missing data. Question (1) (C2, a1, c1 - C11, c1)[10 marks]

A. Write True ( $\sqrt{}$ ) or False (X) without rewriting the questions.

- 1. EPANET tracks the flow of water in each pipe, the pressure at each node, the height of water in each tank, and the concentration of a chemical species throughout the network during a simulation period comprised of multiple time steps.
- 2. In the Excel program, to refer to the range of cells in column D and rows 10 through 20 use D10:D20
- 3. If the range A1:A3 contains the values 5, 25, and 38, then the formula =MATCH(38, A1:A3,0) returns the number 2, because 25 is the second item in the range
- 4. In SAP 2000 to define the grids for a frame the grids should be in the X and y plane
- 5. In SAP 2000 before running the truss problem all joints should be fixation released ) (

B. It is required to design a spread excel sheet for critical depth and critical slope computations. Given channel bottom width b (m); Manning's roughness, n; and volumetric flow rate Q (m<sup>3</sup>/s).

(Critical depth, 
$$y_c = \sqrt{\frac{q^2}{g}}$$
, and critical slope,  $S_c = \left(\frac{Qn}{A_c R_c^{2/3}}\right)^2$ ) (5 marks)

Question (2) (C2, a1, c1 - C11, c1)

1. It is required to write the Excel solver steps (showing objective function, constraint functions, and the Excel solver parameters) to design the following canal cross-section using the data: Given values: discharge,  $Q = 20 \text{ m}^3/\text{s}$ ; bed slope, So = 10 cm /km, Manning's roughness, n = 0.035; and assume b = 2y. (a) Maximum tractive force approach, use  $\tau_{cr}$  = 1.2 Pascale ( $\tau = \rho gRS_{o}$ ), and (b) Maximum permissible velocity approach, use V<sub>max</sub> = 0.7 m/s. (10 marks)

2. Using EPANET program, write briefly the general steps of the input and analysis of the pipe network shown in Figure 1. All pipes length is 500 m, all nodes elevation is 20 m, and the elevation of the reservoir is 100 m the demand from all nodes (node 1 to node 8) is 50 (L/s). (Assume Hazen William roughness coefficient HW= 100).

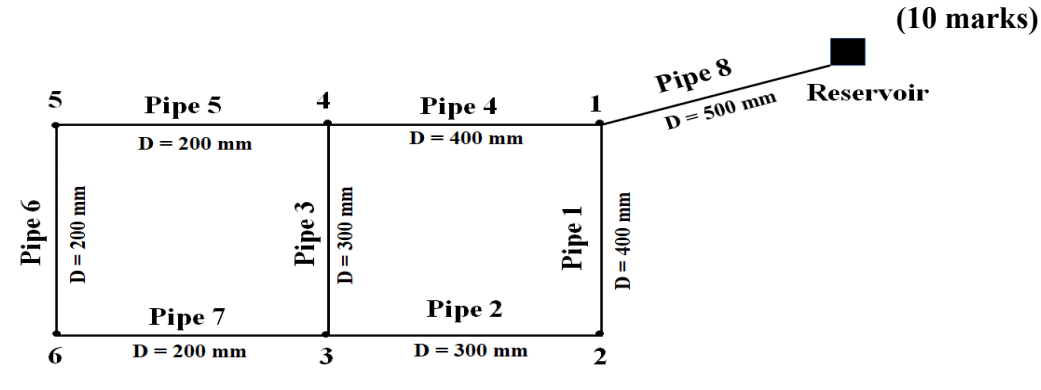

Figure 1. Two-loop water distribution network

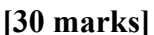

(5 marks)

[20 marks]

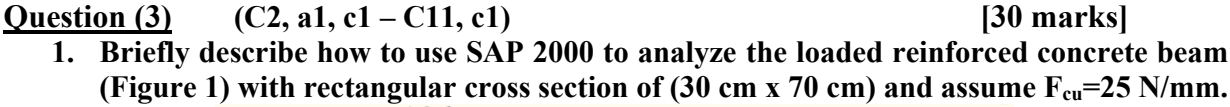

10 kn 30 kn/m 15 kn/m Figure 1 B 3.5m 3.5m 2m4m

Sketch the bending moment diagram draw the shown loaded beam and write M<sub>A</sub>, M<sub>B</sub> and Q<sub>D</sub>. (Neglect self-weight of beam). (7 marks)

2. Briefly describe how to use SAP 2000 to analyze and the check design of cross-sections of the following steel truss shown in Figure 2. All members are a double angle back-to-back (70 x 7 mm), use steel 52: Fy =  $3600 \text{ kg/cm}^2$ , Fu =  $5200 \text{ kg/cm}^2$ . (Neglect self-weight of members). (8 marks)

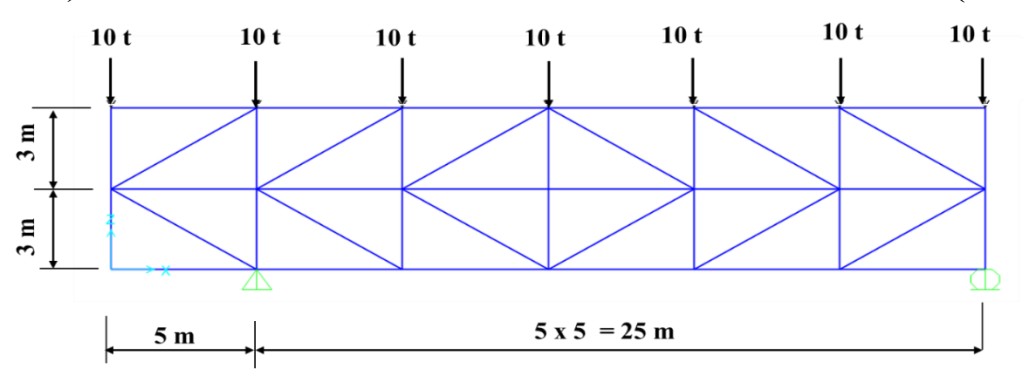

Figure 2. Steel truss project

3. How to use SAP 2000 to analyze the paneled beams project for an area of 9\*12 m loaded as shown in Figure 3 (all beams cross-section is 0.3\*1.0 m). (Neglect self-weight of the beams). (7 marks)

4. Describe how to use SAP 2000 to analyze the R.C. Flat slab project in Figure 4. The covered area is 15 \* 15 m, spacing between columns is 5 m, the marginal beams cross-section is 25\*70 cm, and the slab thickness is 20 cm. assume L.L =  $2 \text{ kN /m}^2$ , and flooring cover  $1 \text{ kN/m}^2$ . (8 marks)

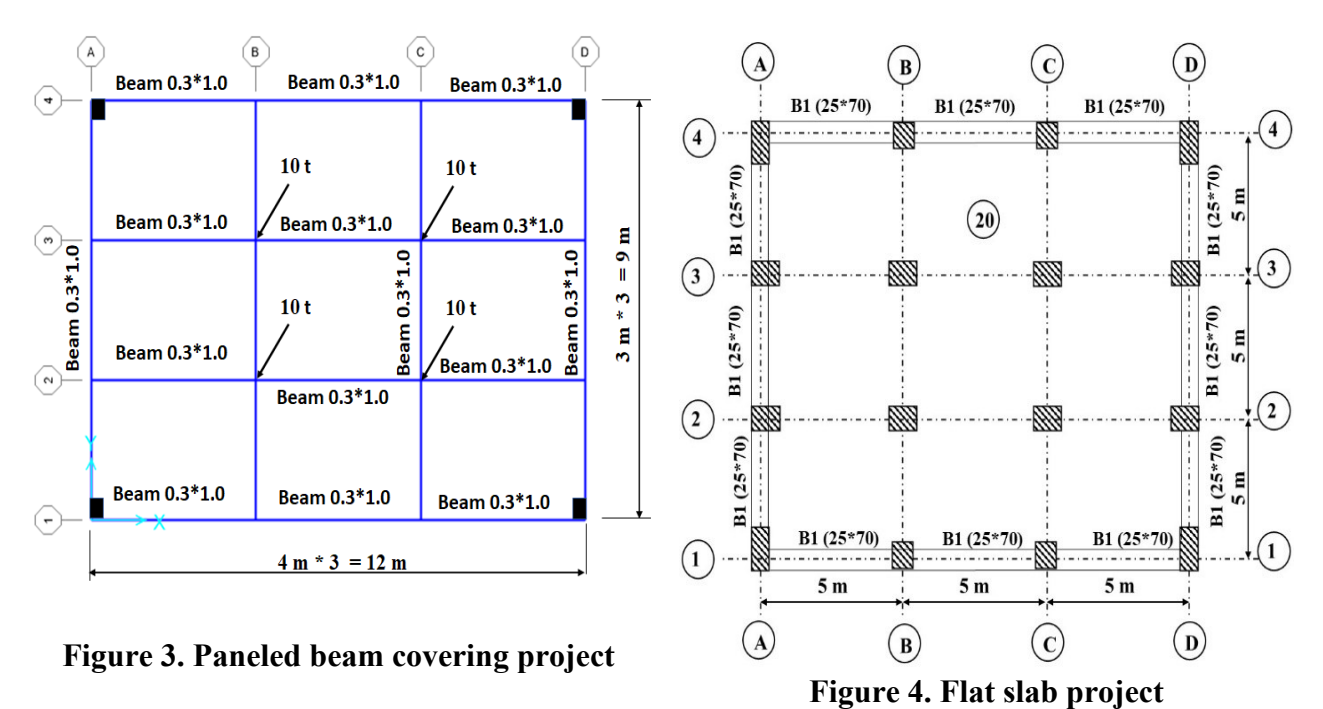

Best wishes

Assoc. Prof. Dr./ Mohamed Elsayed Gabr

# Model Answer Write True ( $\sqrt{}$ ) or False (X) without rewriting the questions. (5 marks)

- 1- (√)
- 2- (1)
- 3- (X)
- 4- (X)
- 5- (√)

B. It is required to design a spread excel sheet for critical depth and critical slope computations. Given channel bottom width b (m); Manning's roughness, n; and volumetric flow rate Q ( $m^{3}/s$ )

(Critical depth, 
$$y_c = \sqrt{\frac{q^2}{g}}$$
, and critical slope,  $S_c = \left(\frac{Qn}{A_c R_c^{2/3}}\right)^2$ ) (5 marks)

#### Solution

| Open Channel Flo                                          | w - Crit             | cal De    | oth and Critical Slope                      | Calcula     | ition |
|-----------------------------------------------------------|----------------------|-----------|---------------------------------------------|-------------|-------|
| 1. Rectangular Char                                       | nnel - U.S           | 6. Units  |                                             |             |       |
| Instructions: Enter va                                    | lues in blue         | boxes. S  | preadsheet calculates values                | in yellow b | oxes  |
| Inputs                                                    |                      |           | Calculations                                |             |       |
| Bottom width, <b>b</b> =                                  | 4                    | ft        | Critical Depth, <b>y</b> <sub>c</sub> =     | 0.919       | ft    |
| Manning roughness, <b>n</b> =                             | 0.012                |           | Critical Flow Area, A <sub>c</sub> =        | 3.678       | ft²   |
| Volumetric Flow Rate, <b>Q</b> =                          | 20                   | cfs       | Crit. Wetted Perim, <b>P</b> <sub>c</sub> = | 5.839       | ft    |
|                                                           |                      |           | Crit Hydr Radius, <b>R</b> <sub>hc</sub> =. | 0.630       | ft    |
|                                                           |                      |           | Crit. Bottom Slope, <b>S</b> <sub>c</sub> = | 0.00355     |       |
| Equations Used for Rec                                    | tangular C           | hannel Cr | itical Flow Calculations                    |             |       |
| $y_c = (q^2/g)^{1/3}$ (                                   | q = Q/b)             |           |                                             |             |       |
| $A_c = by_c$                                              | P <sub>c</sub> = b + | 2yc       |                                             |             |       |
| $R_{hc} = A_c/P_c$                                        |                      |           |                                             |             |       |
| $S_{c} = \left(\frac{Qn}{1.49 A_{c} R_{hc}^{2/3}}\right)$ | 2                    |           |                                             |             |       |

#### <u>Question (2)</u> (C2, a1, c1 – C11, c1)

# [20 marks]

2. It is required to write the Excel solver steps (showing objective function, constraint functions, and the Excel solver parameters) to design the following canal cross-section using the data: Given values: discharge,  $Q = 20 \text{ m}^3/\text{s}$ ; bed slope, So = 10 cm /km, Manning's roughness, n = 0.035; and assume b = 2y.

- (i) Maximum tractive force approach, use  $\tau_{cr} = 1.2$  Pascale ( $\tau = \rho gRS_o$ ) (5 marks)
- (ii) Maximum permissible velocity approach, use  $V_{max} = 0.7 \text{ m/s}$  (5 marks)

#### Solution

(i) Objective Function is:  $\frac{Qn}{\sqrt{S_o}}$  $A R^{2/3} =$ Subject to constraints:  $\tau <= \tau_{cr}$ Or  $\tau <= 1.2 Pa$ .

| Design flow rate, Q                      | 20     | m <sup>3</sup> /s                   |
|------------------------------------------|--------|-------------------------------------|
| Channel Roughness, n                     | 0.035  |                                     |
| Side slope, t                            | 1.5    |                                     |
| Channel bed slope, <i>S</i> <sub>o</sub> | 0.0001 |                                     |
| Critical bed shear strength $\tau_{cr}$  | 1.2    | Pascal                              |
| Bed width, b                             |        | Guess                               |
| Water depth, y                           |        | Guess                               |
| Cross-section area, A                    |        | $A = by + ty^2$                     |
| Wetted perimeter, P                      |        | $P = b + 2\sqrt{(ty)^2 + Y^2}$      |
| Hydraulic Radius, R                      |        | A/P                                 |
| $A R^{2/3}$                              |        |                                     |
| $\frac{Qn}{\sqrt{S_o}}$                  |        |                                     |
| Objective Function, difference           |        | $A R^{2/3} - \frac{Qn}{\sqrt{S_o}}$ |
| Subject to constraints:                  |        |                                     |
| $\tau <= \tau_{cr}$                      | 1.2<=  | Pa.                                 |
|                                          |        |                                     |

#### Using solver:

Set objective:

$$A R^{2/3} - \frac{Qn}{\sqrt{S_0}}$$

To zero By changing variable cells

| b |  |
|---|--|
| У |  |

Subject to constraints b = < 2y $\tau <= 1.2$ 

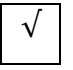

Make unconstrained variables non-Negative

Solve

(ii) Maximum permissible velocity approach, use Vmax = 0.7 m/s

Same calculation

#### Using solver: Set objective:

$$A R^{2/3} - \frac{Qn}{\sqrt{S_o}}$$

To zero By changing variable cells

| b |  |
|---|--|
| у |  |

Subject to constraints b = < 2y $V = \frac{Q}{4} <= 0.5 \text{ m/s}$ 

 $\sqrt{}$ 

Make unconstrained variables non-Negative

Solve

- 1. Using EPANET PROGRAM, write briefly the general steps of the input and analysis of the pipe network shown in Figure 1 (10 marks)
  - 1- Create a new project in EPANET and make sure that certain default options are selected. (Select File >> New).
  - 2- Then select the Hydraulics page of the dialog and set the choice of Flow Units to LPS (Liter per second). Also, select Hazen- Williams (H-W) as the head-loss formula.
  - 3- Select View >> Options to bring up the Map Options dialog form. Select the Notation page on this form and check the settings.
  - 4- Select View >> Dimensions to bring up the Map Dimensions dialog.
  - 5- Drawing the Network
  - 6- Draw the network by making use of the mouse and the buttons contained on the Map Toolbar (View >> Toolbars >> Map).
  - 7- Setting Object Properties.

For the reservoir enter its elevation (100) m in the Total Head field.

For links enter lengths (500 m), diameters for each pipe from the Figure 1, and roughness H.W = 100.

For nodes enter elevations (20 m) and basic demand (50 L/s).

- 8- Saving and opining projects.
- 9- Running a single period analysis.
- 10- Create a tabular listing of results by selecting Report  $\gg$  Table.

#### Question (3) (C2, a1, c1 - C11, c1)

[30 marks]

1. Briefly describe how to use SAP 2000 to analyze the loaded reinforced concrete beam (Figure 1) with rectangular cross section of (30 cm x 70 cm) and assume  $F_{cu}=25$  N/mm. Sketch the bending moment diagram draw the shown loaded beam and write MA, MB and (7 marks)

QD. (Neglect self-weight of beam).

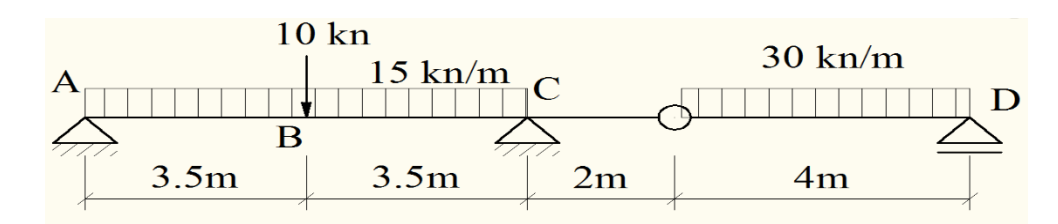

#### **Solution**

## 1- File > New Model > Gird only

Select units (Kn. m. C) XGrid Data

| Aonu Data |         |         |
|-----------|---------|---------|
|           | Grid ID | Spacing |
| 1         | А       | 3.5     |
| 2         | В       | 3.5     |
| 3         | С       | 2       |
| 4         | D       | 4       |
| 5         | Е       | 0       |

YGrid Data

|   | Grid ID | Spacing |
|---|---------|---------|
| 1 | 1       | 3       |
| 2 |         |         |

ZGrid Data

|   | Grid ID | Spacing |
|---|---------|---------|
| 1 | Z1      | 1       |
| 2 |         |         |

**2-** Define Material

Define > material > Select Concrete > Add copy of material > Name material Conc 25

 $E = 14000^{\circ}(250)^{0.5} = t/m^2$ , W Unit Weight = 2.5 t/m<sup>3</sup>

3- Define frame section

Define > Frame Section > Add Frame section property > Rectangular Section Name: Beam 0.3\*0.7 m 4. Drawing properties Draw > draw frame 5. Assign > Joint > Restraints Two Hinged and one simple support 6. Assign > Frame Loads > Point Force Code system Global **Direction Gravity** Distance 0 0.5 0 Load 0 25 0 Distributed load 10 KN/m<sup>2</sup> Distributed load 30 KN/m<sup>2</sup> 7. Assign > Frame > Release/ Partial Fixity Moment 3 3 (Major): release (start) release (end) 8. Define > Load Patterns

Self-weight (Dead)- put multiplier = 0

9. Analyze > Run Analysis
Dead linear static Run
Model Don't Run
10. Deformation Shape, check settlement
Shear force 2-2 diagram equal to zero.
Moment force 3-3 diagram
Axial force diagram

2. Briefly describe how to use SAP 2000 to analyze and the check design of crosssections of the following steel truss shown in Figure 2. All members are a double angle back-to-back (70 x 7), use steel 52: Fy =  $3600 \text{ kg/cm}^2$ , Fu =  $5200 \text{ kg/cm}^2$ . (8 marks)

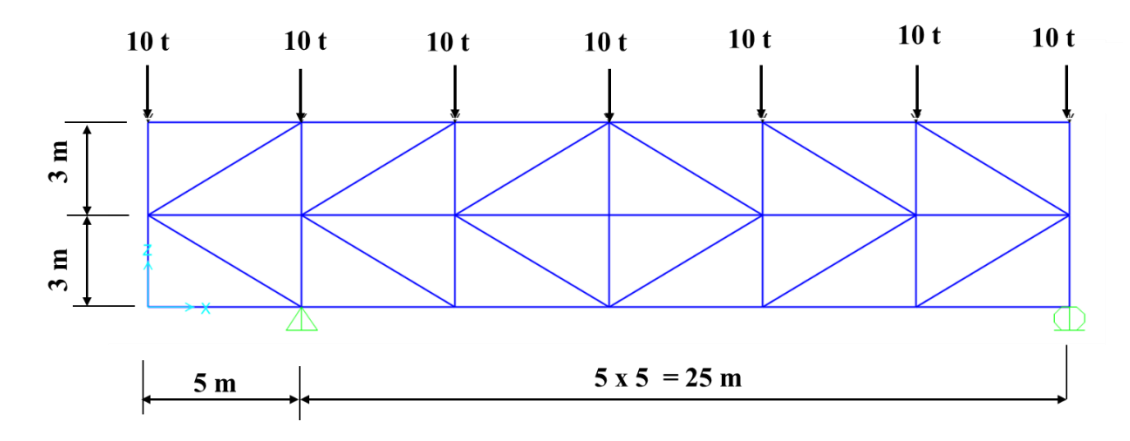

Figure 2. Steel Truss Project

## Solution

1- File > New Model > Gird only

Select units (Tonf. M. C)

XGrid Data

|   | Grid ID | Spacing |
|---|---------|---------|
| 1 | А       | 5       |
| 2 | В       | 5       |
| 3 | С       | 5       |
| 4 | D       | 5       |
| 5 | Е       | 5       |
| 6 | F       | 5       |
| 7 | G       | 0       |

YGrid Data

| 1 0110 2 000 |         |         |
|--------------|---------|---------|
|              | Grid ID | Spacing |
| 1            | 1       | 0       |
|              |         |         |

ZGrid Data

|   | Grid ID | Spacing |
|---|---------|---------|
| 1 | Z1      | 3       |
| 2 | Z2      | 3       |
| 3 | Z3      | 0       |
| 4 |         |         |

**2-** Define Material

Define > Material > Select steel > Add copy of material > Name material E = 20000Mpa \*100= 20000000 t/m<sup>2</sup>, Fy = 36000 t/m<sup>2</sup>, Fu = 52000 t/m<sup>2</sup> 3- Define frame section Define > section properties > frame section Angle 70\*7 4. Drawing properties Draw > draw frame Use replicate and mirror options 5. Assign > Joint > Restraints One Hinged and one simple support 6. Assign > Joint Loads > Forces Load pattern name: dead

Force Global Z = -10

7- Assign > Frame > Release/ Partial Fixity

Moment 3 3 (Major): release (start) release (end)

8- Define > Load Patterns

Self-weight (Dead)- put multiplier = 0

Define > Load Combination

Local combination Name: ultimate

Dead load case type (linear static) scale factor = 1

9. Analyze > Run Analysis

Dead linear static Run

Model Don't Run

10. Deformation Shape, check settlement

Shear force 2-2 diagram equal to zero.

Moment force 3-3 diagram

Axial force diagram

## 6. Design > Steel Frame Design > View / Revise References

Design > Steel Frame Design > Steel Design Combination

Design > Steel Frame design > Steel Design Check of Structure

القيم اكبر من واحد غير امنة ونحتاج الي قطاع زاوية اكبر الفيم = 1 مثالية القيم اقل من واحد بكثير محتاج تصغر القطاع.

3. Briefly describe how to use SAP 2000 to analyze the paneled beams project for an area of 9\*12 m loaded as shown in Figure 3 (all beams cross-section is 0.3\*1.0 m). (7 marks)

Solution

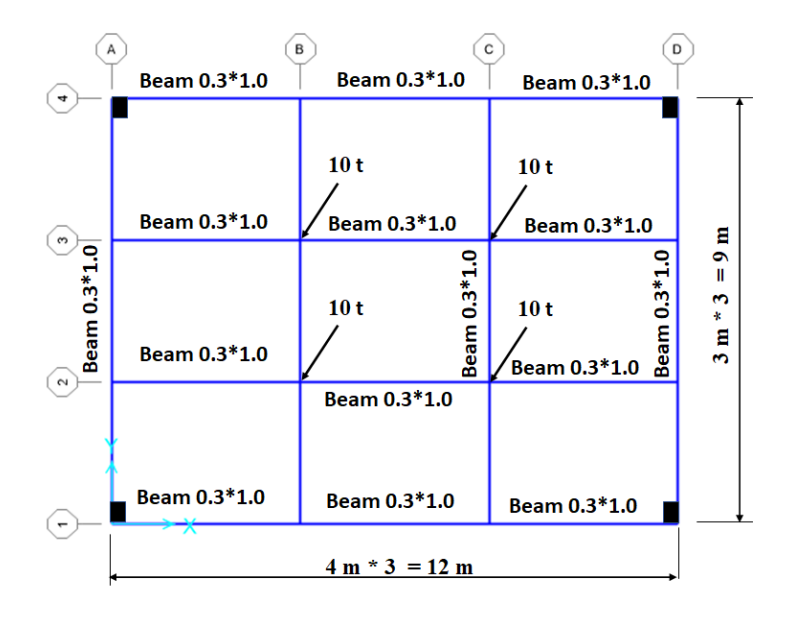

## Solution

1- File > New Model > Gird only Select units (Tonf. M. C)

#### XGrid Data

|   | Grid ID | Spacing |
|---|---------|---------|
| 1 | А       | 4       |
| 2 | В       | 4       |
| 3 | С       | 4       |
| 4 | D       | 0       |
| 5 |         |         |

## YGrid Data

|   | Grid ID | Spacing |
|---|---------|---------|
| 1 | 1       | 3       |
| 2 | 2       | 3       |
| 3 | 3       | 3       |
| 4 |         | 0       |

| ZGr | id Data |         |
|-----|---------|---------|
|     | Grid ID | Spacing |

| 1 | Z1 | 1 |
|---|----|---|
| 2 |    |   |

2- Define Material Define > material > Select Concrete > Add copy of material > Name material Conc 25  $E = 14000*(250)^{0.5} = t/m^2$ , W Unit Weight = 2.5 t/m<sup>3</sup>

3- Define frame section Define > Frame Section > Add Frame section property > Rectangular Section Name: Beam 0.3\*1.0 4. Drawing properties Draw > draw frame Use replicate options Ctrl > R (dy = -3 (مر Replicate نختار لاعادة رسم الكمرة مرة اخرى) Replicate نختار 5. Assign > Joint > Restraints four Hinged supports 6. Assign > Frame Loads > Point Force Code system Global **Direction Gravity** Distance 0 0.33 0.667 0 10 Load 0 10 0 7- Assign > Frame > Release/ Partial Fixity Moment 3 3 (Major): release (start) release (end) 8- Define > Load Patterns Self-weight (Dead)- put multiplier = 09. Assign > Frame > Assign Automatic Mech At intermediate joints At intersections with other frames, areas edges and solid edges. 10. Analyze > Run Analysis Dead linear static Run Model Don't Run 10. Deformation Shape, check settlement Shear force 2-2 diagram Moment force 3-3 diagram

Axial force diagram

4. Describe how to use SAP 2000 to analyze the R.C. Flat slab project in Figure 4. The covered area is 15 \* 15 m, spacing between columns is 5 m, the marginal beams cross-section is 25\*70 cm, and the slab thickness is 20 cm. assume L.L =  $2 \text{ kN / m}^2$ , and flooring cover  $1 \text{ kN/m}^2$ . (8 marks)

## Solution:

1- File > New Model > Gird only Select units (kN. m. C)

XGrid Data

|   | Grid ID | Spacing |
|---|---------|---------|
| 1 | А       | 5       |
| 2 | В       | 5       |
| 3 | С       | 5       |
| 4 | D       | 0       |
| 5 |         |         |

## YGrid Data

|   | Grid ID | Spacing |
|---|---------|---------|
| 1 | 1       | 5       |
| 2 | 2       | 5       |
| 3 | 3       | 5       |
| 4 |         | 0       |

ZGrid Data

|   | Grid ID | Spacing |
|---|---------|---------|
| 1 | Z1      | 1       |
| 2 |         |         |

# 2- Define Material

Define > material > Select Concrete > Add copy of material > Name material Conc 25  $E = 14000*(250)^{0.5} = t/m^2$ , W Unit Weight = 2.5 t/m<sup>3</sup>

# **3- Define frame section**

Define > Frame Section > Add Frame section property > Rectangular Section Name: Beam 0.25\*0.7

# **Define Slab cross-section**

Define > Section properties > Area sections > Shell Section Data Membrane 0.2 m Bending 0.2 m **4. Drawing properties** Draw > draw frame Draw rectangular area أمر أمر

Divide slab area

Select area Edit > Edit area > Divide area

5. Assign > Joint > Restraints four Hinged supports
7. Assign Area uniform load for flooring covering Load 1

Assign Area uniform live load

2 Gravity

| <ul> <li>Divide Area Into Objects of This Maximum Size</li> </ul> | (Quads and Triangles Only) |
|-------------------------------------------------------------------|----------------------------|
| Along Edge from Point 1 to 2                                      | 0.5                        |
| Along Edge from Point 1 to 3                                      | 0.5                        |

8- Define > Load Patterns

Self-weight (Dead)- put multiplier = 1

10. Analyze > Run Analysis

Dead linear static Run

Model Don't Run

10. Deformation Shape, check settlement

For the marginal beam Shear force 2-2 diagram

Moment force 3-3 diagram

Axial force diagram

# For slab

Member force diagram M 11

Member force diagram M 22